## How to change your name on Zoom before a meeting

There are a few places you can change your name on Zoom: the website, the desktop app, or the mobile app.

## On the Zoom website

- **1.** Sign in to the <u>Zoom web portal</u>.
- 2. Click **Profile** in the left sidebar.
- 3. Click Edit, located to the right of your name.

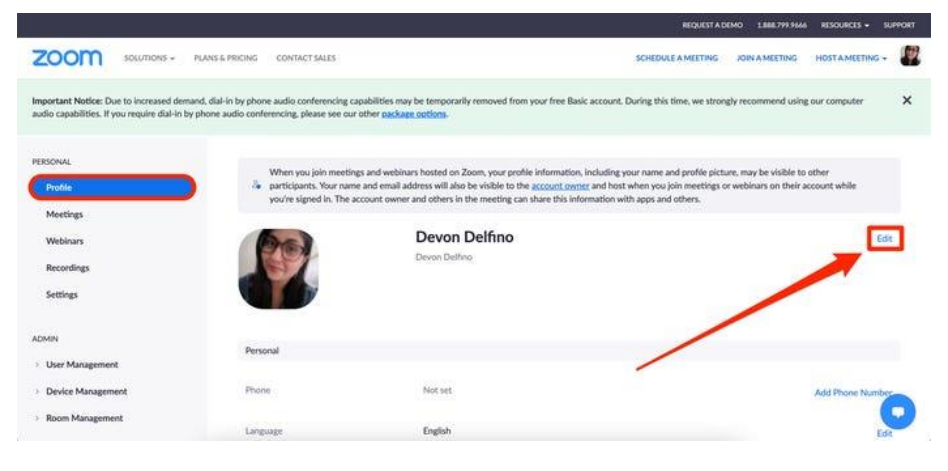

**4.** Enter your full name and **Display Name**. The latter is what you will display for other users in a meeting.

|                                                                                                  |                                                                                 |                                                                                                    |                                                                                                    | REQUEST A DE                                                                 | MO 1.888.791.9666                            | RESOURCES -           | SUPPORT |
|--------------------------------------------------------------------------------------------------|---------------------------------------------------------------------------------|----------------------------------------------------------------------------------------------------|----------------------------------------------------------------------------------------------------|------------------------------------------------------------------------------|----------------------------------------------|-----------------------|---------|
| ZOOM SOLUTIONS - PLAN                                                                            | IS & PRICING CONTACT SALES                                                      |                                                                                                    |                                                                                                    | SCHEDULE A MEETING                                                           | JOIN A MEETING                               | HOST A MEETING        | - 1     |
| mportant Notice: Due to increased demand, o<br>audio capabilities. If you require dial-in by pho | tial-in by phone audio conferencing ca<br>ne audio conferencing, please see our | pabilities may be temporarily remov<br>other package options.                                                      | red from your free Basic account. D                                                                                         | luring this time, we strong                                                  | ly recommend using                           | our computer          | ×       |
| Profile                                                                                          | When you join meeting<br>participants. Your name<br>you're signed in. The ar    | gs and webinars hosted on Zoom, yo<br>e and email address will also be visib<br>ccount owner and others in the mee | our profile information, including yo<br>le to the <u>account owner</u> and host v<br>tring can share this information with | ur name and profile pictu<br>when you join meetings or<br>h apps and others. | re, may be visible to<br>webinars on their a | other<br>ccount while |         |
| Webinars<br>Recordings                                                                           | 20                                                                              | First Name<br>Devon                                                                                                | Last Name<br>Delfino                                                                                                    |                                                                              |                                              |                       |         |
| Settings                                                                                         |                                                                                 | Display Name<br>Devon Delfino                                                                                      |                                                                                                    |                                                                              |                                              |                       |         |
| DMIN                                                                                             |                                                                                 | Enter a name (e.g. yo<br>that will be shown to                                                                     | ur first name, full name, or nicknam<br>others on Zoom                                                                      | ie)                                                                          |                                              |                       |         |
| User Management                                                                                  |                                                                                 | Prenouns (1)                                                                                                    | Share in a meeting or we                                                                                                    | binar?                                                                       |                                              |                       |         |
| Device Management                                                                                |                                                                                 | she/her                                                                                                    | Ask me every time                                                                                                    | *                                                                            |                                              |                       | -       |
| Room Management                                                                                  |                                                                                 | Pronouns are always<br>card                                                                                        | visible to your contacts on your pri                                                                                        | ofile                                                                        |                                              |                       | 0       |

5. Scroll down and click Save.

| Device Management     Room Management     Advanced     Advanced     Department     Advanced     Department     Advanced     Department     Advanced     Department     Advanced     Department     Department     Department     Department     dep. Product Management     Department     dep. Product Management     dep. Product Management     dep. Product Management | ZOOM SOLUTIONS - PLANS & PRICING | CONTACT SALES |                                   |                                                                      | SCHEDULE A MEETING | JOIN A MEETING | HOSTAMEETIN | - 8 |
|----------------------------------------------------------------------------------------------------|----------------------------------|---------------|-----------------------------------|----------------------------------------------------------------------|--------------------|----------------|-------------|-----|
|                                                                                                    | > Device Management              |               | she/her                           | Ask me every time                                                    | *]                 |                |             |     |
|                                                                                                    | Room Management                  |               | Pronouns are always visib<br>card | Pronouns are always visible to your contacts on your profile<br>card |                    |                |             |     |
|                                                                                                    | Account Management               |               | Department                        |                                                                      |                    |                |             |     |
| Attend Live Training     Enter manager's name or email       Video Tunoriuls     abb Title       Knowledge Base     company/Organization Name       Company/Organization Name     Location       e.g. Sin Joint     e.g. Sin Joint                                                                                                    | > Advanced                       |               | e.g. Product                      |                                                                      |                    |                |             |     |
| Attend Live Training     Solution Training       Video Tutorisis     abb Training       Kinowledge Basic     e.g. Product Manager       Company/Organization Name     Location       e.g. Sin Joine     e.g. Sin Joine                                                                                                    |                                  |               | Manager                           |                                                                      |                    |                |             |     |
| Attend Live Training Job Tale Job Tale Location Company/Organization Name Location Location e.g. Sin Joyn                                                                                                    |                                  | 1             | Enter manager's name              | or email                                                             |                    |                |             |     |
| Video Tutorius e.g. Product Muniger Knowledge Bale Company Company/Organization Name Location e.g. San Joye                                                                                                    | Attend Uve Training              |               | Job Title                         |                                                                      |                    |                |             |     |
| Company<br>Company/Organization Name<br>Location<br>e.g. San Joye                                                                                                    | Video Iutoriais                  |               | e.g. Product Manager              | e.g. Product Manager                                                 |                    |                |             |     |
| Company/Organization Name<br>Location<br>e.g. San Joyn                                                                                                    | knowledge pase                   |               | Company                           |                                                                      |                    |                |             |     |
| Location<br>e.g. San Jone                                                                                                    |                                  |               | Company/Organization              | Name                                                                 |                    |                |             |     |
| e.g. San Zore                                                                                                    |                                  |               | Location                          |                                                                      |                    |                |             |     |
|                                                                                                    |                                  |               | e.g. San Jose                     |                                                                      |                    |                |             |     |